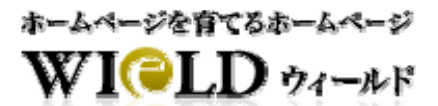

# メールソフト設定マニュアル

# 【目次】

| メールの設定情報                     | 2    |
|------------------------------|------|
| メールソフトに設定する設定情報              | 2    |
| メールアカウントを確認する                | 2    |
| 主なメールソフトの設定方法                | 3    |
| Microsoft Office Outlook の設定 | 3    |
| Outlook Express の設定          | 6    |
| Becky! Version 2 の設定         | . 10 |

### 

メールソフトに設定する設定情報

-

【メールソフトへの設定情報】

| 受信メール(POP)  | mail.お客様のドメイン 例)mail.wield.jp |
|-------------|-------------------------------|
| 送信メール(SMTP) | mail.お客様のドメイン 例)mail.wield.jp |
| メールアカウント    | 管理者サイトで確認                     |
| メールパスワード    | 設定したパスワード                     |
| ポート番号(SMTP) | 587                           |

WIELD のメールサービスをご利用の場合、SMTP 認証に対応したメールソフトが必要となりますので、SMTP 認証 に対応したメールソフトをご利用ください。

(※)WIELD では迷惑メール業者による大量迷惑メール送信を制限するために、送信者認証機能(SMTP 認証)を 採用しています。

### 

メールアカウントを確認する

管理者サイトよりメールアカウントを確認する。下記画面ではメールアカウントは「w0000001.info」です。

| 処理          | ⊙更新 ○削除         | ステータス | 新規申請中 |
|-------------|-----------------|-------|-------|
| メールアドレス     | info@shlab.jp 🕜 |       |       |
| メールアカウント    | w0000001.info 🕐 |       |       |
| 現在のバスワード    | 0               |       |       |
| 変更パスワード     |                 |       |       |
| 変更バスワード(確認) |                 |       |       |

メールアカウントは、「WIELD サービス設定情報」に記載されている「WEILD 番号(w+7 桁の数字)」+「.(ドット)」+ 「メールアドレスの@(アットマーク)より前の文字」です。

# 主なメールソフトの設定方法

Microsoft Office Outlook の設定

①「ツール」→「電子メールアカウント」をクリック

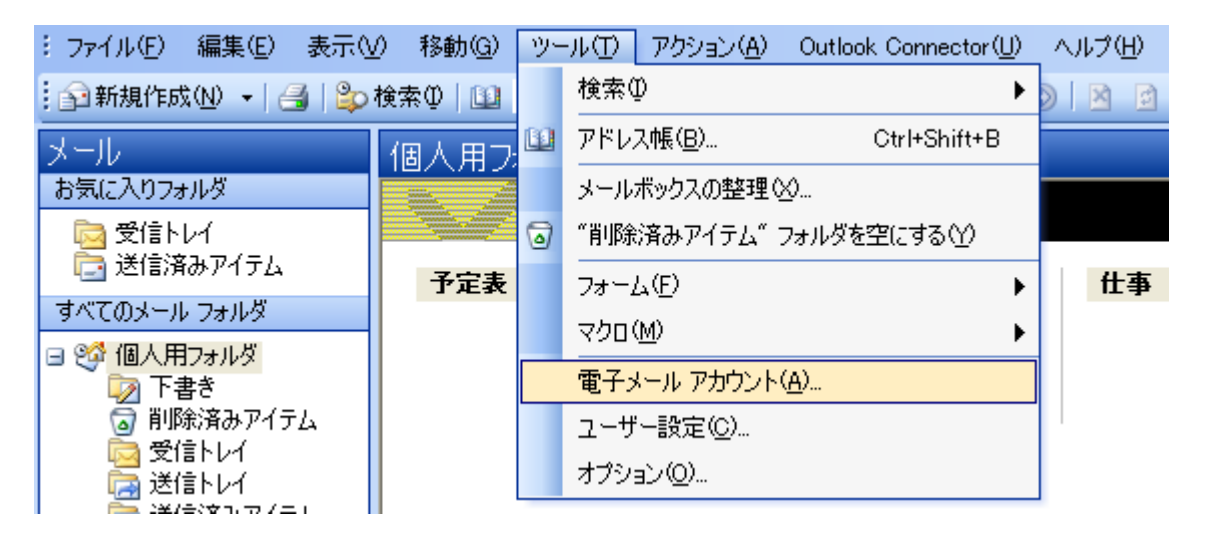

#### ②「新しい電子メールアカウントの追加」を選択して「次へ」をクリック

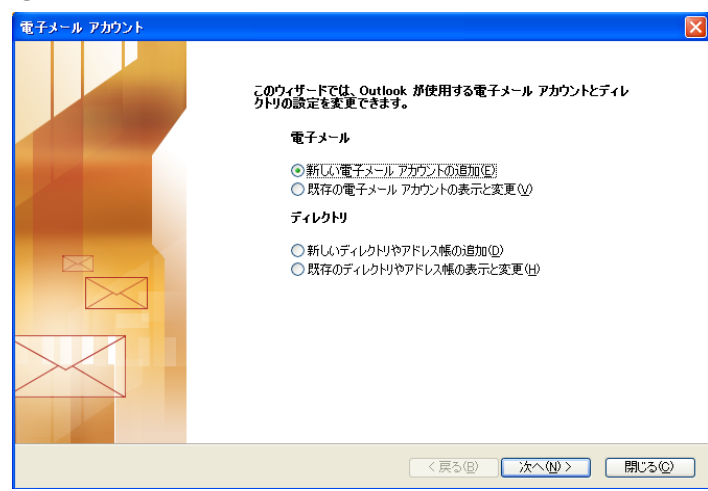

#### ③「POP3」を選択して「次へ」をクリック

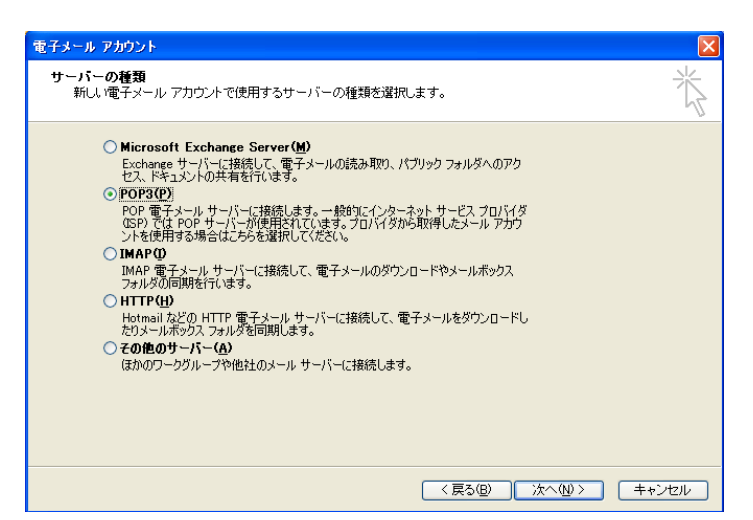

④電子メールアカウント画面の各項目を入力し、「詳細設定」ボタンをクリック

| 電子メール アカウント                                                                                                    |                                                                                                    |  |  |  |
|----------------------------------------------------------------------------------------------------|----------------------------------------------------------------------------------------------------|--|--|--|
| インターネット電子メールの設定 (POP3)<br>電子メール アカウントを使用するには、以下の項目をすべて設定してください。                                                                                                    |                                                                                                    |  |  |  |
| ユーザー情報         名前(ゾ):       デスト 太郎         電子メール アドレス(E):       info@shlab.jp         オール サーバーへのロブオン情報         アカウント名(型):       w00000001.info         パスワード(P):       ********         アノスワードを(保存する(B)         メール サーバーがセキュリティで(保護された/パスワード認証 (SPA) に対応して(いう場合に(は、チェックスをオン/こと) てください(型) | サーバー情報<br>受信メール サーバー (POP3) ゆ: mail.shlab.jp<br>送信メール サーバー (SMTP) ゆ): mail.shlab.jp<br>設定のテスト<br>この画面内に情報を入力したら、アカウントのテストを行<br>うとをお勧めします。テストを実行するには「アカウント<br>設定のテスト] をグリックします (ネットワーグに接続されて<br>いる必要があります)。<br>アカウント設定のテスト(T)… |  |  |  |
|                                                                                                    | < 戻る(B) 次へ(N)> キャンセル                                                                                                    |  |  |  |

⑤インターネット電子メール設定画面の「送信サーバー」タブを選択し、「送信サーバー(SMTP)は認証が必要」を チェックし、「受信メールサーバーと同じ設定を使用する」を選択

| インターネット電子メール設定                                                             | ×    |
|----------------------------------------------------------------------------|------|
| 全般 送信サーバー 接続 詳細設定                                                          |      |
| ▼ 送信サーバー (SMTP) は認証が必要(Q)                                                  |      |
| ● 愛信メール サーバーと同じ設定を使用する(U)                                                  |      |
| ○ 次のアカウントとパスワードでログオンする(1)                                                  |      |
| アカウント名(11):                                                                |      |
| パスワード( <u>P</u> ):                                                         |      |
| ✓ パスワードを保存する(B)                                                            |      |
| □ メール サーバーがセキュリティで保護されたパスワード認証 (SPA)<br>に対応している場合には、チェック ボックスをオンにしてください(S) |      |
| ○メールを送信する前に受信メール サーバーにログオンするΦ                                              |      |
|                                                                            |      |
|                                                                            |      |
|                                                                            |      |
|                                                                            |      |
|                                                                            |      |
|                                                                            |      |
| OK キャンセ                                                                    | IV ) |

⑥「詳細設定」タブを選択し、「送信サーバー(SMTP)」に表示されている「25」の文字を「587」に変更し、「OK」をク リック

| インターネット電子メール設定                         |
|----------------------------------------|
| 全般 送信サーバー 接続 詳細設定                      |
| サーバーのボート番号                             |
| 受信サーバー (POP3)(型: 110 標準設定(型)           |
| □このサーバーは暗号化された接続 (SSL) が必要(E)          |
| 送信サーバー (SMTP)( <u>O</u> ):  1057       |
| □このサーバーは暗号化された接続 (SSL) が必要( <u>C</u> ) |
| サーバーのタイムアウト(①)                         |
| 短い 🖘 長い 1分                             |
| 配信                                     |
| □ サーバーにメッセージのコピーを置く(1)                 |
| □ サーバーから削除する(R) 10 ◆ 日後                |
| □ 閉『除済みアイテム] から削り除されたら、サーバーから削り除(M)    |
|                                        |
|                                        |
|                                        |
|                                        |
| <br><br>OK =++ンセル                      |

### ⑦「次へ」をクリックして完了

| 電子メール アカウント                                                     |                                     |                                        |                          |
|-----------------------------------------------------------------|-------------------------------------|----------------------------------------|--------------------------|
| インターネット電子メールの設定 (POP3)<br>電子メール アカウントを使用するには、以下の項目をすべて設定してください。 |                                     |                                        |                          |
| ユーザー情報                                                          |                                     | サーバー情報                                 |                          |
| 名前(Y):                                                          | <u>テスト 太郎</u>                       | 受信メール サーバー (POP3)の:                    | mail.shlab.jp            |
| 電子メール アドレス(E):                                                  | info@shlab.jp                       | 送信メール サーバー (SMTP)( <u>O</u> ):         | mail.shlab.jp            |
| メール サーバーへのロ                                                     | ヴオン情報                               | 設定のテスト                                 |                          |
| アカウント名(旦):                                                      | w00000001.info                      | この画面内に情報を入力したら、ア<br>うことをお勧めします。 テストを実行 | カウントのテストを行<br>するには「アカウント |
| パスワード( <u>P</u> ):                                              | ****                                | 設定のテスト)をクリックします (ネッ<br>いる必要があります)。     | トワークに接続されて               |
| ✓ /*                                                            | スワードを保存する( <u>R</u> )               | アカウント設定のテスト(工)                         |                          |
| → メールサーバーがセキ<br>れたパスワード認証<br>いる場合には、チェック<br>てください(L)            | ュリティで保護さ<br>SPA)に対応して<br>テポックスをオンにし |                                        | [詳細設定( <u>M</u> ))       |
|                                                                 |                                     | < 戻る(B)                                | 次へ№> キャンセル               |

─■□■ Outlook Express の設定

①「ツール」→「アカウント」をクリック

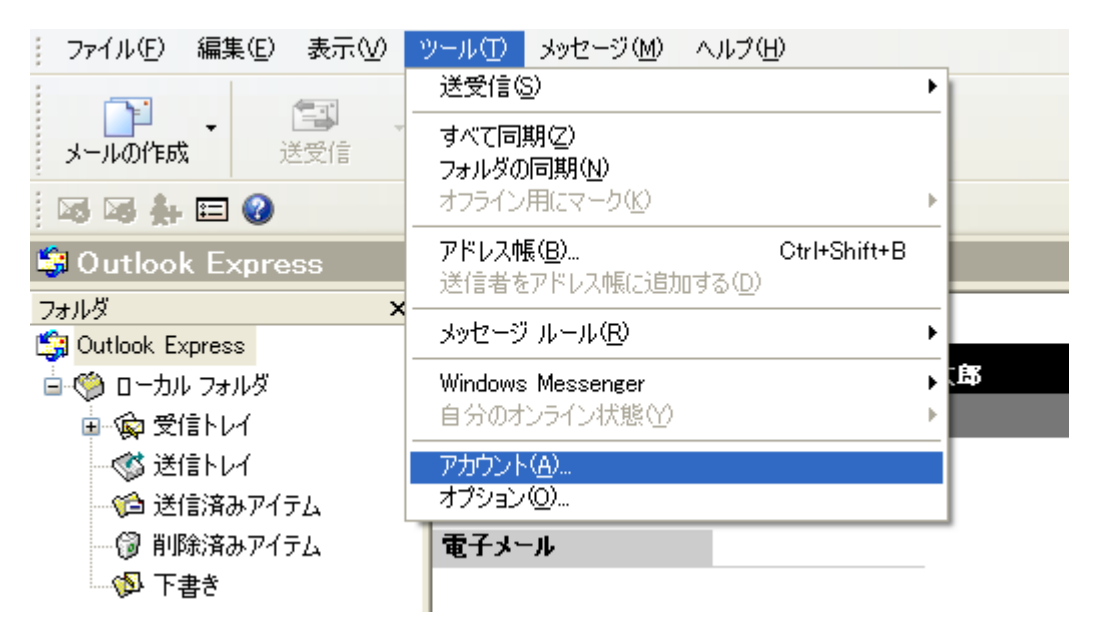

②「追加」をクリックし、一覧の中の「メール」をクリック

| インターネット アカウント            | ? 🛛               | 1                                 |
|--------------------------|-------------------|-----------------------------------|
| すべて メール ニュース ディレクトリ サービス | 追加( <u>A)</u> ▶   | メール( <u>M</u> )                   |
| アカウント 種類 接続              | 肖/除( <u>R</u> )   | ニュース(№<br>ディレクトリ サービス( <u>D</u> ) |
|                          | プロパティ( <u>P</u> ) | 89                                |
|                          | 既定(z設定(D)         |                                   |
|                          | インポートの            | -                                 |
|                          | エクスポート(匠)         |                                   |
|                          |                   |                                   |
|                          | 順番の設定(S)          |                                   |
|                          | 閉じる               |                                   |

③メールを送信するときに相手に表示する送信者名(表示名)を入力し「次へ」をクリック

| インターネット接続ウィザード           |                                     |    |
|--------------------------|-------------------------------------|----|
| 名前                       |                                     | ×  |
| 電子メールを送信するときに、ネ<br>ください。 | 呂前が [送信者] のフィールドに表示されます。表示する名前を入力して |    |
| 表示:名(型):                 | テスト 太郎 <br>例:Taro Chofu             |    |
|                          | < 戻る(B) <b>次へ(M) キャン</b>            | tu |

④管理者サイトで表示しているメールアドレスを入力し、「次へ」ボタンをクリック

| インターネット接続ウィザード          | ×                                        |
|-------------------------|------------------------------------------|
| インターネット電子メール アド         | 1/2                                      |
| 電子メールのアドレスは、ほか          | のユーザーがあなたに電子メールを送信するために使います。             |
| 電子メール アドレス( <u>E</u> ): | info@shlab.jp<br>例:t-chofu@microsoft.com |
|                         | < 戻る(B) 次へ(M) > キャンセル                    |

⑤受信メール、送信メール項目に【メールソフトへの設定情報】に記載している「mail.shlab.jp」を入力し、「次へ」ボタンをクリック

| インターネット接続ウィザード                                     | X                |
|----------------------------------------------------|------------------|
| 電子メール サーバー名                                        | ×                |
| 受信メール サーバーの種類(S) F                                 | POP3             |
| 受信メール (POP3、IMAP または HTTP) サーバーの<br>mail.shlab.jpl | t.               |
| SMTP サーバーは、電子メールを送信するときに使用す                        | するサーバーです。        |
| 送信メール (SMTP) サーバー( <u>O</u> ):                     |                  |
| mail.shlab.jp                                      |                  |
|                                                    |                  |
|                                                    |                  |
|                                                    |                  |
| (                                                  | 〈戻る個) 次へ心〉 キャンセル |

⑥管理者サイトで表示しているメールアカウントとパスワードを入力し、「次へ」ボタンをクリック

| インターネット接続ウィザード                                             |                                                                               |     |
|------------------------------------------------------------|-------------------------------------------------------------------------------|-----|
| インターネット メール ログオン                                           |                                                                               | s   |
| インターネット サービス プロバイダ;                                        | から提供されたアカウント名およびパスワードを入力してください。                                               |     |
| アカウント名( <u>A</u> ):                                        | w0000001.info                                                                 | ]   |
| パスワード( <u>P</u> ):                                         | ********<br>▼ パスワードを(呆存する(W)                                                  | ]   |
| メール アカウントにアクセスするときに<br>ード認証 (SPA) を必要としている地<br>をオンにしてください。 | 、インターネット サービス フロバイダがセキュリティで保護されたパスワ<br>易合は [セキュリティで保護されたパスワード記録証 (SPA) を使用する] |     |
| □ セキュリティで保護されたパスワー                                         | ド記証 (SPA) を使用する(S)                                                            |     |
|                                                            | < 戻る(B) 次へ(M) > キャン                                                           | ren |

### ⑦「完了」ボタンをクリック

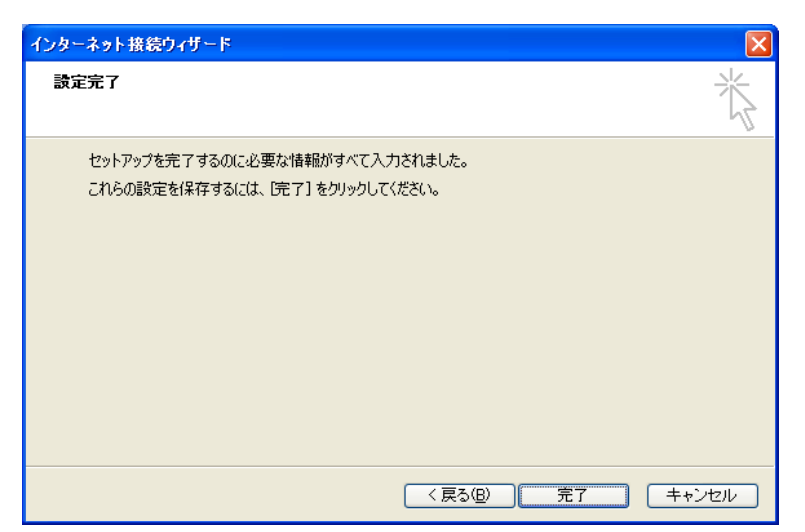

⑧表示されているインターネットアカウント画面で、追加したアカウントを選択し、プロパティをクリック

| インターネット アカウン    | ۲ <b>ト</b>     |         | ? 🔀             |
|-----------------|----------------|---------|-----------------|
| すべて メール ニュ      | ース ディレクトリ サービス |         | 追加( <u>A</u> )  |
| アカウント           | 種類             | 接続      | 削除( <u>R</u> )  |
| 👷 mail.shlab.jp | メール (既定)       | 使用可能な接続 | <u>プロパティ(P)</u> |
|                 |                |         |                 |
|                 |                |         | インポートΦ          |
|                 |                |         | エクスポート(E)       |
|                 |                |         | 順番の設定(S)        |
|                 |                |         | 閉じる             |

※この画面が表示されていない場合は、手順①の「ツール」→「アカウント」をクリック

⑥「サーバー」タブを選択し、「このサーバーは認証が必要」をチェック

| 瘏 mail.shlab.jp のプロパティ                         | ? 🔀                |  |
|------------------------------------------------|--------------------|--|
| 全般 サーバー 接続 セキ                                  | コリティ「詳細設定          |  |
| サーバー情報 ―――                                     |                    |  |
| 受信メール サーバーの種類                                  | ( <u>M</u> ): POP3 |  |
| 受信メール (POP3)①:                                 | mail.shlab.jp      |  |
| 送信メール (SMTP)( <u>U</u> ):                      | mail.shlab.jp      |  |
| 受信メール サーバー 🛛 🖳                                 |                    |  |
| アカウント名(0):                                     | w0000001.info      |  |
| パスワード( <u>P</u> ):                             | ****               |  |
| ✓パスワードを保存する(₩) □ セキュリティで保護されたパスワード認証でログオンする(S) |                    |  |
| 送信メール サーバー                                     |                    |  |
| ▼このサーバーは認証が必要(V) 設定(E)                         |                    |  |
|                                                |                    |  |
|                                                |                    |  |
|                                                |                    |  |
|                                                | OK キャンセル 適用(A)     |  |

⑥「詳細設定」タブを選択し、「送信メール(SMTP)」に表示されている「25」の文字を「587」に変更し、「OK」をクリックして設定完了

| 📾 mail.shlab.jp のフロパティ 🛛 ? 🗙                      |
|---------------------------------------------------|
| 全般 サーバー 接続 セキュリティ 詳細設定                            |
| サーバーのボート番号                                        |
| 送信メール (SMTP)( <u>O</u> ):  337 既定値を使用( <u>U</u> ) |
| □このサーバーはセキュリティで保護された接続 (SSL) が必要 @)               |
| 受信メール (POP3) (D: 110                              |
| □このサーバーはセキュリティで保護された接続 (SSL) が必要(C)               |
| サーバーのタイムアウト                                       |
| 短い 📑 長い 1分                                        |
| 送信                                                |
| □ 次のサイズよりメッセージが大きい場合は分割する(B)                      |
| 60 🔅 KB                                           |
| 配信                                                |
| サーバーにメッセージのコピーを置く(L)                              |
| □サーバーから削除する(R) 5 💿 日後                             |
| □ 開『除済みアイテム] を空にしたら、サーバーから削除(M)                   |
| OK キャンセル 適用( <u>A</u> )                           |

Becky! Version 2 の設定

①「ツール」→「メールボックス」→「新規作成」をクリック

| ファイル(圧)             | 編集(E)            | 表示(⊻)            | メール(M | <u>v1</u> )   | ツール①            | ヘルプ(出)         |   |
|---------------------|------------------|------------------|-------|---------------|-----------------|----------------|---|
| フォルダ                | ( <u>F</u> )     |                  | ۱.    | Ļ             | w.  -           | v   18.        | 1 |
| メールオ                | ポックス( <u>M</u> ) |                  | •     |               | 新規作成            | \$( <u>N</u> ) | J |
| システム( <u>S</u> )    |                  | 削除( <u>D</u> ).  |       |               |                 |                |   |
| ☑ 通常使うメールボックスに設定(D) |                  | ( <u>D</u> )     |       | 非表示(2         | :する( <u>H</u> ) |                |   |
| インポートወ              |                  |                  | 再表示す  | ™( <u>R</u> ) |                 |                |   |
| エクスポ                | °−⊦( <u>E</u> )  |                  | L     |               |                 |                | _ |
| 名前を                 | 付けて保存            | ε( <u>Α</u> ) Οt | rl+S  |               |                 |                |   |
| テンプレ                | /一卜作成/3          | 編集(①…            |       |               |                 |                |   |

②「メールボックス名」を入力し、「OK」をクリック

| 新規メールボックスの作成                                                          |                        |  |
|-----------------------------------------------------------------------|------------------------|--|
| メールボックス名(N):<br>受信プロトコル( <u>P</u> ):                                  | <u>メールボックス</u><br>РОРЗ |  |
| 「受信プロトコル」は、通常「POP3」です。<br>わからない時は、とりあえず「POP3」を選択して下さい。<br>あとで変更もできます。 |                        |  |
|                                                                       | OK キャンセル               |  |

③メールボックスの設定画面の「基本設定」タブを選択し、各項目を入力

| 「メールボックス」の設定                                                     |  |  |
|------------------------------------------------------------------|--|--|
| メールボックス名(2): メールボックス                                             |  |  |
| 基本設定接続メール作成受信 詳細                                                 |  |  |
| 個人情報       名前(N):     テスト 太郎       メールアドレス(A):     info@shlab.jp |  |  |
| サーバー情報<br>受信プロトコル(T): POP3 V                                     |  |  |
| POP3サーバー(受信)( <u>M</u> ): mail.shlab.jp POP3S                    |  |  |
| SMTPサーバー(送信)( <u>S</u> ): mail.shlab.jp 回 OP25B SMTPS            |  |  |
| ユーザーID(U): w0000001.info パスワード(P): **********                    |  |  |
| 認証方式(H) ④ 標準 ( APOP ( CRAM-MD5 ( NTLM                            |  |  |
| □受信メールをサーバーに残す(L) 0 📚 日後に削除(0の場合削除しない)(D)                        |  |  |
| パスワード: メールのパスワードを入力します。                                          |  |  |
| ここを空欄にした場合は、サーバーに接続する時に入力を求められます。                                |  |  |
|                                                                  |  |  |
| プロファイル(R): (標準) 新規(W) 削除(D) 取込(Y)                                |  |  |
| グローバルプロファイル( <u>G</u> ) OK キャンセル ヘルプ                             |  |  |

Copyright 2010 WEILD All Rights Reserved

④「詳細」タブを選択し、「サーバーのポート番号・SMTP」に表示されている「25」の文字を「587」に変更し、「SMTP 認証」をチェックし「OK」をクリックし、完了

| [メールボックス]の設定                                                                                                    |                                                                                                    |  |
|----------------------------------------------------------------------------------------------------|----------------------------------------------------------------------------------------------------|--|
| メールボックス名(2): メールボックス                                                                                               |                                                                                                    |  |
| 基本設定接続メール作成受信                                                                                                    | III A A A A A A A A A A A A A A A A A A                                                                                                    |  |
| サーバーのボート番号<br>SMTP:<br>POP <u>3</u> : 110 (標準: 110)<br>IMAP <u>4</u> : 143 (標準: 143)<br>SSL/TLS関連<br>受信用(C): デフォルト | <ul> <li>▼ CRAM-MD5</li> <li>▼ LOGIN</li> <li>PLAIN</li> <li>ユーザーID(U):</li> <li>パスワード(Q):</li> <li>※省略時は受信用のIDとパスワードを使用</li> <li>POP before SMTPを使用</li> </ul> |  |
| 送信用仰:     デフォルト     ご証明書を検証しない(S)       ご取用書を検証しない(S)     CESMTPを使用(K) (SMTP認証には必須)                                |                                                                                                    |  |
| IMAP関連<br>IMAPフォルダ:                                                                                                | □接続時にフォルダの未読数を更新(型)                                                                                                    |  |
| ▼ごみ箱をサーバー上に置く①                                                                                                    | ごみ箱のファイル名: Trash                                                                                                    |  |
| <ul> <li>□ 草稿をサーバー上に置く(L)</li> <li>□ 送信済みをサーバー上に置く(E)</li> <li>□ 拡張ネームスペースをフォルダ表示(L)</li> </ul>                    | 草稿のファイル名:     Draft       送信済みのファイル名:     Sent                                                                                                    |  |
| プロファイル(R): (標準)                                                                                                    | ▼ 新規(W) 削除(D)… 】 取込(Y)                                                                                                    |  |
| <br>                                                                                                    | OK キャンセル ヘルプ                                                                                                    |  |